### **SOP-Online Application Guide**

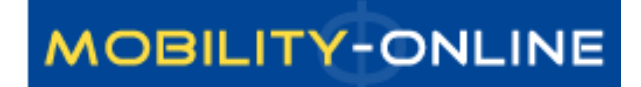

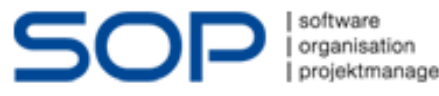

# Study mobility application

<u>https://semmelweis.hu/erasmus/en/pannonia-scholarship-programme/long-</u> <u>term-student-mobility-programme/application-for-student-mobility/</u>

#### 3. Online registration

The first step of the application procedure is the **online registration** in the socalled SOP system. **Registration period:** 3 February, 2025 – 24 February, 2025 – **extended deadline for it** 7 March, 2025 **IMPORTANT! Registration must be completed by the deadline, otherwise the application** will not be considered. **ONLINE REGISTRATION** 

The registration deadline is not the same as the application submission deadline, which is March 11, 2025, at 12:00 PM (see point 6).

ONLINE REGISTRATION GUIDE

#### 4. Technical check by the Mobility Office

After registration, the Mobility Office will verify the eligibility for the application.

### **Application platform**

.

| Application for a student exchange              |                                           |  |
|-------------------------------------------------|-------------------------------------------|--|
| All fields marked with (*) must be completed.   |                                           |  |
| Application details                             |                                           |  |
| Type of applicant                               | ○ Incomings                               |  |
| Type of person                                  | Students/Trainees                         |  |
| Exchange Programme                              | Erasmus (SMS) 🔹 * ?                       |  |
| Academic year                                   | 2024/2025 • * ?                           |  |
| Semester                                        | < <u>Please select</u> >  <b>▼</b>        |  |
| Personal data                                   |                                           |  |
| Neptun code                                     | *                                         |  |
| Last name                                       | *                                         |  |
| First name                                      | *                                         |  |
| Gender                                          | $\bigcirc$ Male $\bigcirc$ Female $\star$ |  |
| Date of birth (dd.mm.yyyy)                      | *                                         |  |
| Country of birth                                | < Please select>  *                       |  |
| Place of birth                                  | *                                         |  |
| Mother's maiden name                            | *                                         |  |
| Nationality                                     | < Please select>  *                       |  |
| E-mail address                                  | *?                                        |  |
| Same e-mail address for verification            | *                                         |  |
|                                                 |                                           |  |
| Data concerning contact person in case of emerg | jency                                     |  |
| Last name of contact person                     | *                                         |  |
| First name of contact person                    | *                                         |  |
| Relationship                                    | *                                         |  |

# **Application Form**

- Exchange Programme: please check what is written here:
  - **SMS**: Student Mobility for Studies (You can apply for the 4th, 5th year)
  - SMP: Student Mobility Placement (You can apply for the 6th year)
- Number of academic years so far: <u>in which you are studing</u> <u>now</u>
- Level of Study: just choose one of them
- Planned country of host institution: PLANNED, it is only preliminary information for us, you can change your mind about it
  - The final decision will be registered by us after the distribution meeting
  - In case you cannot find the University that you would like to choose in the table of Scholarship spots, please contact us via e-mail at
  - If you apply for trainee programme (SMP) just choose one. It does not matter which one

# Next step: Registration

After sending your application, you will receive an email.
 Please check the end of that email as you will find a link to register.

|                                                                                                    | MOBILITY-ONLINE                                            |
|----------------------------------------------------------------------------------------------------|------------------------------------------------------------|
|                                                                                                    | Online registration for Mobility-Online<br>(Erasmus (SMS)) |
| Step 1 of 2 - Input Registration number First you have to enter your registration code and your matriculation number. If this site was executed via the link in the confirmation mail Please confirm your entries and press the button [Continue] | the registration code should be filled out by the system.  |
| Registration number       1360780875       *         Neptun code                                                                                                    |                                                            |

Following you give your password, you will receive a new email. During this time you can log in.

Cancel Continue

• If it doesn't accept the password on the first try, please try again. If after three attempts it still doesn't allow access, send an email.

## Your Application Workflow

| 👂 Semmelweis Egy                                        | retem                                                                                                    |                                    |                                                               |                                                      | MOBILITY-ONLI                                                                   | NI   |
|---------------------------------------------------------|----------------------------------------------------------------------------------------------------|------------------------------------|---------------------------------------------------------------|------------------------------------------------------|---------------------------------------------------------------------------------|------|
| Reload Application Workflow   Help   Logo               | put                                                                                                    | Nóra Ser                           | 25                                                            |                                                      | Englis                                                                          | ;h ' |
| MOBILITY-ONLINE (<br>My Application Data<br>My Settings | Show application work-flow<br>Below is your workflow - this is a list of tasks<br>tasks are shown in the correct order and will<br>task, this can be done by clicking the link on | which mu<br>be checku<br>the right | ust be completed,<br>ed off, as and whe<br>side of the screen | , before, during and b<br>en they have been co<br>n. | y the end of your exchange period. All<br>mpleted. Where you need to complete a |      |
|                                                         | Personal details                                                                                                    |                                    |                                                               | Erasmus (                                            | 5M5) - Outgoing - 2014/2015 - Autumn 201                                        | 14   |
|                                                         | Last name Seres                                                                                                    |                                    | Sti                                                           | udy field Medicine                                   |                                                                                 |      |
|                                                         | First name Nóra Date of birth 29,12,1987                                                                                                    |                                    | Host                                                          | Host MEDIZINISCHE                                    | UNIVERSITÄT GRAZ                                                                |      |
|                                                         | Home Hungary                                                                                                    |                                    | in<br>St                                                      | tay from 20.01.2014                                  |                                                                                 |      |
|                                                         | Home Semmelweis University                                                                                                    |                                    | S                                                             | itay until 20.01.2014                                |                                                                                 |      |
|                                                         | Necessary steps                                                                                                    | Done                               | Done on                                                       | Done by                                              | Direct access via following link                                                |      |
|                                                         | Online-Application                                                                                                    |                                    | 20.01.2014                                                    | <u>Nóra Seres</u>                                    | Display/Edit Application Data                                                   |      |
|                                                         | Confirmation e-mail online application                                                                                                    |                                    | 20.01.2014                                                    | Automatically<br>generated                           |                                                                                 |      |
|                                                         | 🕚 Online-Registration                                                                                                    |                                    | 20.01.2014                                                    | <u>Nóra Seres</u>                                    |                                                                                 |      |
|                                                         | Personal data completed                                                                                                    |                                    |                                                               |                                                      | Complete personal data                                                          |      |
|                                                         | Application formally checked                                                                                                    |                                    |                                                               |                                                      |                                                                                 |      |
|                                                         | Scientific and educational activities completed                                                                                                    |                                    |                                                               |                                                      |                                                                                 |      |
|                                                         | Certificate of scientific educational activity uploaded                                                                                                    |                                    |                                                               |                                                      |                                                                                 |      |
|                                                         | Scientific and educational activities checked by<br>the coordinator                                                                                                    |                                    |                                                               |                                                      |                                                                                 |      |

### Next step: Complete personal data

### Semmelweis Egyetem

### MOBILITY-ONLINE

| eload Application Workflow   Help | p   Logout |                                                                                                    | Nóra Ser                         | es                                                                      |                                      |                                                                        | English 🔻    |
|-----------------------------------|------------|----------------------------------------------------------------------------------------------------|----------------------------------|-------------------------------------------------------------------------|--------------------------------------|------------------------------------------------------------------------|--------------|
| MOBILITY-ONLINE                   |            | Show application work-flow<br>Below is your workflow - this is a list of tasks<br>asks are shown in the correct order and will<br>ask, this can be done by clicking the link on | which m<br>be check<br>the right | ust be completed, befo<br>ed off, as and when th<br>side of the screen. | pre, during and b<br>ey have been co | y the end of your exchange period.<br>mpleted. Where you need to compl | All<br>ete a |
|                                   |            | ersonal details                                                                                                    |                                  |                                                                         | Erasmus (9                           | 5M5) - Outgoing - 2014/2015 - Autun                                    | nn 2014      |
|                                   |            | Last name Seres                                                                                                    |                                  | Study fi                                                                | eld Medicine                         |                                                                        |              |
|                                   |            | First name Nóra                                                                                                    |                                  | Host coun                                                               | try Austria                          |                                                                        |              |
|                                   | D          | Pate of birth 29.12.1987                                                                                                    |                                  | H                                                                       |                                      | UNIVERSITÄT GRAZ                                                       |              |
|                                   |            | Home Hungary                                                                                                    |                                  | Stay fr                                                                 | om 20.01.2014                        |                                                                        |              |
|                                   |            | Home Semmelweis University                                                                                                    |                                  | Stay u                                                                  | ntil 20.01.2014                      |                                                                        |              |
|                                   |            | institution                                                                                                    |                                  |                                                                         |                                      |                                                                        |              |
|                                   |            | Necessary steps                                                                                                    | Done                             | Done on Do                                                              | ne by                                | Direct access via following link                                       |              |
|                                   |            | Online-Application                                                                                                    |                                  | 20.01.2014 <u>Nói</u>                                                   | ra Seres                             | Display/Edit Application Data                                          |              |
|                                   |            | Confirmation e-mail online application                                                                                                    |                                  | 20.01.2014 Aul<br>ger                                                   | omatically<br>herated                |                                                                        |              |
|                                   |            | 🔮 Online-Registration                                                                                                    | $\checkmark$                     | 20.01.2014 <u>Nó</u>                                                    | ra Seres                             |                                                                        |              |
|                                   |            | Personal data completed                                                                                                    |                                  |                                                                         |                                      | Complete personal data                                                 |              |
|                                   |            | Application formally checked                                                                                                    |                                  |                                                                         |                                      |                                                                        |              |
|                                   |            | Scientific and educational activities completed                                                                                                    |                                  |                                                                         |                                      |                                                                        |              |
|                                   | 0          | Certificate of scientific educational activity uploaded                                                                                                    |                                  |                                                                         |                                      |                                                                        |              |
|                                   | N          | Scientific and educational activities checked by<br>the coordinator                                                                                                    |                                  |                                                                         |                                      |                                                                        |              |
|                                   |            |                                                                                                    |                                  |                                                                         |                                      |                                                                        |              |

## Next step: Complete personal data

- When you have completed your **personal data**, <u>please</u> <u>write us an email</u>.
- We have to check your application form. If we find everything okay, we will allow you to continue your application.
- The completion of "Completed Personal Data" is required by February 24, 2025
- <u>Next step</u>: Complete scientific and educational activities

### Next step: Scientific and educational

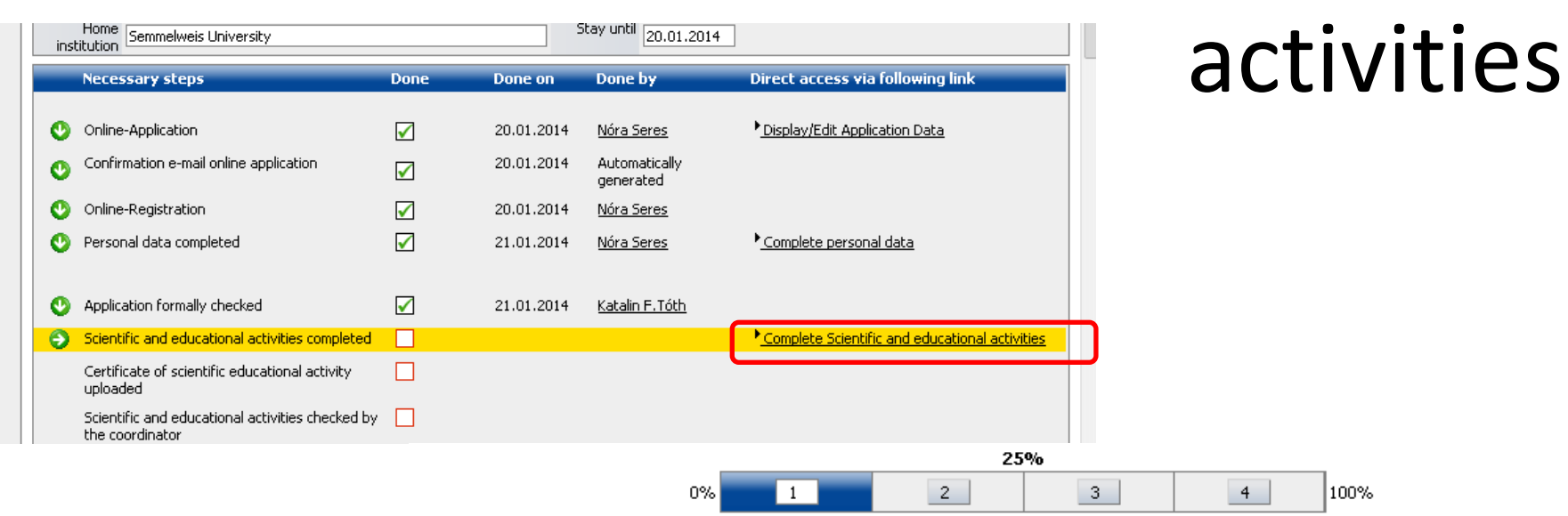

Page 1 from 4

<sup>(</sup>Pages can also be changed by clicking on the page numbers)

| Tudományos és oktatási tevékenység (max                                                                                                    | . 70 pont) / / | Academic achievements (max. 70 points) |  |  |  |  |  |  |
|----------------------------------------------------------------------------------------------------|----------------|----------------------------------------|--|--|--|--|--|--|
| Tudományos és oktatási tevékenység (max. 70 pont) / Academic achievements (max. 70 points)                                                                      |                |                                        |  |  |  |  |  |  |
| Tudományos Diákköri Konferencia- és Korányi<br>Frigyes Tudományos Fórum / Scientific Students'<br>Conference, Korányi Frigyes Scientific Forum                  | Igen/Yes       | Nem/No                                 |  |  |  |  |  |  |
| Helyi TDK 1 / Local URS /TDK Presentation 1                                                                                                    | ◯ Igen/Yes     | Nem/No                                 |  |  |  |  |  |  |
| OTDK / National URS /TDK Presentation                                                                                                    | Igen/Yes       | Nem/No                                 |  |  |  |  |  |  |
| Rektori pályamunka (1) / Rector's competition (1)                                                                                                    | Igen/Yes       | Nem/No                                 |  |  |  |  |  |  |
| I. helyezésre javasolt rektori pályamunka / Rector's<br>competition offerd for first place                                                                      | O Igen/Yes     | Nem/No                                 |  |  |  |  |  |  |
| Tudományos közlemény / Scientific articles                                                                                                    | Igen/Yes       | Nem/No                                 |  |  |  |  |  |  |
| Tudományos közlemény / Scientific articles                                                                                                    | Igen/Yes       | Nem/No                                 |  |  |  |  |  |  |
| Nemzetközi tudományos - (nem diákköri/hallgatói)<br>konferencián előadás, poszter (1) / Presentation or<br>poster on an International Scientific conference (1) | Igen/Yes       | Nem/No                                 |  |  |  |  |  |  |

# Scientific and educational activities

- We can only give points to those activities that are proved by uploaded certificates
- We can give points only to those activities that you are doing at Semmelweis University or extracurricular activities during university studies.
- You can upload the certificates, after you finish the questionnary.
- Point system, asked certificates: <u>https://semmelweis.hu/erasmus/en/pannonia-scholarship-programme/long-term-student-mobility-programme/application-for-student-mobility/</u>
- It can be modified after saving (it is not necessary to fill out the entire form at once).
  - Modification: "Forward to update"
- When you finish it, click to "Save", and go back to the "Reload application workflow" (see next page)
- <u>Next step:</u> Upload the certificates

| Reload Application Workflow | Help   Logou | it 🏾 🖍                                                           | Nóra Seres  |                          |                  | English                                                  |
|-----------------------------|--------------|------------------------------------------------------------------|-------------|--------------------------|------------------|----------------------------------------------------------|
| MODILITY-ONLINE             | ۷            | Personal details                                                 |             |                          | Erasmus (        | 5M5) - Outgoing - 2014/2015 - Autumn 2014                |
| 🗄 🗀 My Application Data     |              | Last name Seres                                                  |             | Study field              | Medicine         |                                                          |
| 🗄 📋 My Settings             | 0            | First name Nóra                                                  |             | Host country             | Austria          |                                                          |
|                             |              | Date of birth 29.12.1987                                         |             | Host                     | MEDIZINISCHE     | UNIVERSITÄT GRAZ                                         |
|                             |              | Home                                                             |             | institution<br>Stav from |                  |                                                          |
|                             | i i i i      | country                                                          |             |                          | 20.01.2014       |                                                          |
|                             | UI           | Institution Semmelweis University                                |             | Stay until               | 20.01.2014       |                                                          |
|                             |              | Necessary steps                                                  | Done Done d | on Done                  | by               | Direct access via following link                         |
|                             |              |                                                                  |             |                          |                  |                                                          |
|                             |              | 🕚 Online-Application                                             | 20.01.2     | 2014 <u>Nóra S</u>       | <u>ieres</u>     | Display/Edit Application Data                            |
|                             | 0            | Onfirmation e-mail online application                            | 20.01.2     | 2014 Autom<br>genera     | atically<br>ated |                                                          |
|                             |              | 🔮 Online-Registration                                            | 20.01.2     | 2014 <u>Nóra S</u>       | jeres            |                                                          |
|                             | O            | Yersonal data completed                                          | 21.01.2     | 2014 <u>Nóra S</u>       | ieres            | Complete personal data                                   |
|                             | U            | Application formally checked                                     | 21.01.2     | 2014 <u>Katalir</u>      | <u>n F. Tóth</u> |                                                          |
|                             |              | Scientific and educational activities completed                  | 21.01.2     | 2014 <u>Nóra S</u>       | <u>ieres</u>     | Complete Scientific and educational activities           |
|                             |              | Certificate of scientific educational activity<br>uploaded       |             |                          |                  | Upload the certificate of scientific educat.<br>activity |
|                             | ը            | Scientific and educational activities checked by the coordinator |             |                          |                  |                                                          |

• <u>Next step:</u> Upload the certificates

# Next step: Upload the certificates

- At this stage, you can upload documents, certificates.
- Please <u>name the uploaded documtents</u> (e.g.: German language certificate, extra working hours)
- You can upload the certificates one by one.
- Do not forget to upload your student status certificate, and registration card/residence permit

| Reload Application Workflow   H | elp   Logoul | t Nóra Seres                                                    | English 🔻 |
|---------------------------------|--------------|-----------------------------------------------------------------|-----------|
| MOBILITY-ONLINE                 | ۷            |                                                                 | Insert    |
|                                 | Ը            | Upload name Upload scientific education                         |           |
|                                 | 0            | Owner Seres, Nóra ▼<br>File Fáil kiválasztása HU BUDAPE 006.ipg |           |
|                                 | ហ            | Cancel Create                                                   |           |

How to upload a <u>new certificate</u>?

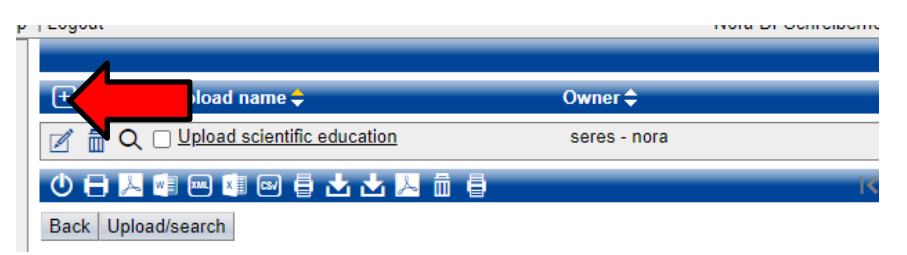

<u>Next step:</u> Finalize upload

# Next step: Finalize Upload

- When you finished uploading all certificates, you need to click "Have you uploaded all asked certificates?" and pipe the check box
- After that please <u>do not change anything in your application</u>. If you need to modify something, please send us an email!
- We will check now your application.
  - It may take one or two days. <u>Only after this</u> can you proceed to the <u>next</u> <u>step (Finish your application)</u>.

| SEMMELWEIS UNIVER                           | SITY                                                                                         |                   |                |                        |                                    | MOBILI                        | TY-ONL    | INE |
|---------------------------------------------|----------------------------------------------------------------------------------------------|-------------------|----------------|------------------------|------------------------------------|-------------------------------|-----------|-----|
| Reload Application Workflow   Help   Logout |                                                                                              | Ser               | essss Seressss |                        |                                    |                               | English   | • = |
| MOBILITY-ONLINE                             | Application workflow                                                                         |                   |                |                        |                                    |                               |           | 2   |
| • My Application Data                       | Applicant details                                                                            |                   |                |                        |                                    |                               |           | _   |
| ± My Settings                               | Last name Seressss                                                                           |                   |                | Deg                    | ree Programme Medicir              | ie - ÁOK                      |           |     |
|                                             | First name Seressss                                                                          |                   |                | Planned country of ho  | st instituion (1. Denma<br>choice) | rk                            |           |     |
|                                             | Date of birth (dd.mm.yyyy) 29/12/198                                                         | 7                 |                | Planned host institu   | tion (1. choice) ARHUS             | 01 - AARHUS UNIVERSITET       |           |     |
|                                             | Country of the home institution Hungary                                                      |                   |                | Planned stay f         | rom (1. choice) 16/12/2            | 2016                          |           |     |
| 0                                           | Home institution BUDAPES                                                                     | )8 - Semmelweis U | niversity      | Planned sta            | v to (1. choice) 31/12/2           | 2016                          |           |     |
|                                             | Necessary steps                                                                              | Done              | Done on        | Done by                | Direct access via fol              | owing link                    | 7 / 30    |     |
|                                             | Online-Application                                                                           | $\checkmark$      | 20.12.2016     | Seressss Seresssss     | Display/Edit Appl                  | ication Data                  |           |     |
| UI                                          | Confirmation e-mail online application                                                       | $\checkmark$      | 20.12.2016     | Automatically generate | ed                                 |                               |           |     |
|                                             | Online-Registration                                                                          | $\checkmark$      | 20.12.2016     | Seressss Seresssss     |                                    |                               |           |     |
|                                             | Personal data completed                                                                      | $\checkmark$      | 20.12.2016     | Seressss Seressss      | Complete person                    | al data                       |           |     |
|                                             | Application formally checked                                                                 | $\checkmark$      | 20.12.2016     | Katalin F.Tóth         |                                    |                               |           |     |
|                                             | Scientific and educational activities com                                                    | pleted 🖌          | 20.12.2016     | Seressss Seresssss     | Complete Scienti                   | fic and educational activitie | <u>is</u> |     |
| <u>D</u>                                    | Certificate of scientific educational activ<br>uploaded                                      | ity 🖌             | 20.12.2016     | Seressss Seresssss     | Upload the certif                  | icate of scientific educat.   |           |     |
| 0                                           | <ul> <li>All certificate of scientific educational ad<br/>are uploaded by student</li> </ul> | tivities 📃        |                |                        | <u>Do You upload al</u>            | asked certificate?            |           |     |

# Next step: Finish your application

Now you are able to print out Application Form ("Print application form")

| 0 | Application formally checked                                     | $\checkmark$ | 21.01.2014 | <u>Katalin F.Tóth</u> |                                                          |
|---|------------------------------------------------------------------|--------------|------------|-----------------------|----------------------------------------------------------|
| • | Scientific and educational activities completed                  | $\checkmark$ | 21.01.2014 | <u>Nóra Seres</u>     | Complete Scientific and educational activities           |
| 0 | Certificate of scientific educational activity uploaded          |              | 21.01.2014 | <u>Nóra Seres</u>     | Upload the certificate of scientific educat.<br>activity |
| 0 | Scientific and educational activities checked by the coordinator |              | 21.01.2014 | <u>Katalin F.Tóth</u> |                                                          |
| • | Application Form printed                                         |              |            |                       | Print Application Form                                   |
|   | Application Form uploaded                                        |              |            |                       |                                                          |

- Please **sign it**, scan it and upload the scanned version into the system. (Your signature is enough)
- You have to **bring the original Application Form** until **11th of March**, **2025**, **12:00**, and leave in the box in front of office. Please note that we cannot accept any applications brought to us by later date